# Kurz GIS technológií

#### Lekcia 3

#### Atribútové a priestorové výbery

Spracovali: Hana Bobáľová, Vladimír Pelech

 Kontextové menu vrstvy – Open Attribute Table alebo Ctrl+dvojklik na názov vrstvy alebo Ctrl+T pri označenej vrstve.

 V dolnej časti je informácia o počte vybraných objektov, celkovom počte objektov a názve vrstvy, ktorej atribútová tabuľka sa zobrazuje.

| Ta       | ble           |            |               |            |         |                      |          | □ × |
|----------|---------------|------------|---------------|------------|---------|----------------------|----------|-----|
| 0        | -   🔁 -   🏪 🏹 | 👌 🛛 📲 🗙    |               |            |         |                      |          |     |
| hra      | anice_kraj    |            |               |            |         |                      |          | ×   |
|          | FID Shape *   | AREA       | PERIMETER     | KRAJ       | KRAJ ID | NAZKRAJA             | CISKRAJA |     |
| E        | 0 Polygon     | 6793263616 | 542096,563    | 1          | 1       | Žilinský kraj        | 5        |     |
|          | 1 Polygon     | 4499200000 | 466046,781    | 2          | 2       | Trenciansky kraj     | 3        |     |
|          | 2 Polygon     | 8994707456 | 765768,688    | 3          | 3       | Prešovský kraj       | 7        |     |
|          | 3 Polygon     | 9453109248 | 637105,313    | 4          | 4       | Banskobystrický kraj | 6        |     |
| L        | 4 Polygon     | 6749649920 | 660264,313    | 5          | 5       | Košický kraj         | 8        |     |
| H        | 5 Polygon     | 2053263872 | 293240,594    | 6          | 6       | Bratislavský kraj    | 1        |     |
| L        | 6 Polygon     | 6341266432 | 554782,625    | 7          | 7       | Nitriansky kraj      | 4        |     |
|          | 7 Polygon     | 4147713792 | 561476,375    | 8          | 8       | Trnavský kraj        | 2        |     |
|          |               |            |               |            |         |                      |          |     |
|          |               |            | <b>-</b>      |            |         |                      |          |     |
| <b>1</b> | • • 1         |            | = (0 out of a | 8 Selected | )       |                      |          |     |
| hr       | ranice_kraj   |            |               |            |         |                      |          |     |

 Možnosti tabuľky (Table Options) v ľavom hornom rohu.

 Find and Replace – podľa voľby umožňuje vyhľadávať alebo meniť obsah atribútovej tabuľky. Zmena bude aktívna iba pri zapnutej editácii vrstvy.

| Table   |                                         |                    |                      |           |         |                                        |               |   |
|---------|-----------------------------------------|--------------------|----------------------|-----------|---------|----------------------------------------|---------------|---|
| AA.     | Find and Replace                        |                    |                      |           |         |                                        |               | > |
| RJ<br>N | Select By Attributes                    |                    | ER<br>,563           | KRAJ<br>1 | KRAJ ID | NAZKRAJA<br>Žilinský kraj              | CISKRAJA<br>5 |   |
| <u></u> | Switch Selection                        |                    | ,781<br>,688<br>.313 | 3         | 3       | Prešovský kraj<br>Banskobystrický kraj | 3<br>7<br>6   |   |
| Y       | Select All                              |                    | ,313<br>,594         | 5         | 5       | Košický kraj<br>Bratislavský kraj      | 8             |   |
| ::::    | Add Field<br>Turn All Fields On         |                    | ,625<br>,375         | 8         | 7       | Nitriansky kraj<br>Trnavský kraj       | 4             |   |
| ~       | Show Field Aliases                      |                    |                      |           |         |                                        |               |   |
|         | Restore Default C                       | ind and Replace    |                      |           |         |                                        |               | × |
|         | Restore Default Fi<br>Joins and Relates | Fin <u>d</u> Repla | ce                   |           |         |                                        | Find Next     |   |
| In      | Related Tables<br>Create Graph          | Text Match:        | Any F                | Part      | -       | Match <u>C</u> ase                     | Cancel        |   |
|         | Add Table to Lay                        | <u>S</u> earch     | Dowr                 | ı         | ▼ S     | earch Only Selected Field(s)           |               |   |
| 2<br>4  | Reload Cache                            |                    |                      |           |         |                                        |               |   |
| u Cu    | Reports                                 |                    |                      |           |         |                                        |               |   |
|         | Export                                  |                    |                      |           |         |                                        |               |   |

 Možnosti tabuľky (Table Options) v ľavom hornom rohu.

 Niektoré nástroje sú dostupné aj priamo na lište atribútovej tabuľky.

 Select By Attributes... – výber objektov na základe atribútových hodnôt

Clear Selection – zrušenie aktuálneho výberu

 Switch Selection – opačný výber k aktuálnemu

Select All – vyber všetko

| Table      |                               |             |            |         |                                       |          | □ × |
|------------|-------------------------------|-------------|------------|---------|---------------------------------------|----------|-----|
| =-         | 2 - Pa 💀 🛛 🖗 🛛                |             |            |         |                                       |          |     |
| A          | Find and Replace              |             |            |         |                                       |          | ×   |
| <b>F</b>   | Select By Attributes          | <b>ER</b>   | KRAJ       | KRAJ ID | NAZKRAJA                              | CISKRAJA |     |
| Ø          | Clear Selection               | ,563<br>781 | 1          | 1       | Zilinský kraj<br>Trenciansky kraj     | 5        |     |
| 53         | Switch Selection              | ,688        | 3          | 3       | Prešovský kraj                        | 7        |     |
| <u>*</u> 7 | Switch Selection              | ,313        | 4          | 4       | Banskobystrický kraj                  | 6        |     |
|            | Select All                    | ,313        | 5          | 5       | Košický kraj                          | 8        |     |
|            | Add Field                     | ,594        | 6          | 6       | Bratislavský kraj<br>Nitrianalov kraj | 1        |     |
|            |                               | 375         | 8          | 8       | Trnavský kraj                         | 4        |     |
|            | Turn All Fields On            | ,010        |            |         | i maroky kraj                         |          |     |
| ~          | Show Field Aliases            |             |            |         |                                       |          |     |
|            | Arrange Tables                |             |            |         |                                       |          |     |
|            | Restore Default Column Widths |             |            |         |                                       |          |     |
| 1          | Restore Default Field Order   | it of       | 8 Selected | D)      |                                       |          |     |
| 1          | Joins and Relates             |             |            |         |                                       |          |     |
| -          | Related Tables                |             |            |         |                                       |          |     |
| dh         | Create Graph                  | 1           |            |         |                                       |          |     |
|            | Add Table to Layout           |             |            |         |                                       |          |     |
| 2          | Reload Cache                  | 1           |            |         |                                       |          |     |
| e          | Print                         |             |            |         |                                       |          |     |
|            | Reports •                     |             |            |         |                                       |          |     |
|            | Export                        |             |            |         |                                       |          |     |
|            | Appearance                    |             |            |         |                                       |          |     |

Možné použiť 2 spôsoby na spustenie:

1. Cez hlavnú lištu Selection – Select
 By Attributes – je potrebné určiť
 vrstvu, na ktorej sa dopyt vykoná

 Pri zapnutej atribútovej tabuľke
 Select By Atributes – dopyt sa automaticky vykoná na vrstve s aktívnou atribútovou tabuľkou.

 Pri oboch postupoch ide o určenie klauzuly WHERE v SQL dopyte.

| Javan Lavan                                                                                            |                                                           |                                                                                                    |
|----------------------------------------------------------------------------------------------------|-----------------------------------------------------------|----------------------------------------------------------------------------------------------------|
| Layer:                                                                                                 | hranice_kraj     Only show selectable layers in this list | Select by Attributes                                                                                                    |
| Method:                                                                                                | Create a new selection                                    | Enter a WHERE clause to select records in the table window                                                                                                    |
| "FID"<br>"AREA"<br>"PERIMETI<br>"KRAJ_ID"<br>= <:<br>> > =<br>< <:<br>_ ()<br>_ [s] [n]<br>SELECT * FF | ER"                                                       | Method :       Create a new selection         "FID"       *         "AREA"       "PERIMETER"         "KRAJ_"       *         "KRAJ_DD"       *         =       <>         Like       >         >       >=         And       < |
| Clear                                                                                                  | Verify Help Load Saye                                     | Clear Verify Help Load Save                                                                                                    |
|                                                                                                    | OK <u>A</u> pply <u>C</u> lose                            | Apply Close                                                                                                    |

•Okno nástroja pre tvorbu dopytu zobrazuje v poradí zhora nadol:

Typ výberu

-Atribúty tabuľky -klikateľné

 Operátory a logické spojky (význam by mal byť známy z predmetu GBÚ)

Výber z jedinečných hodnôt
vybraného stĺpca (*Get Unique Values*)
klikateľné

-Znenie klauzuly WHERE

| Select by Attrib                                               | utes                                                                                                    | X                    |
|----------------------------------------------------------------|----------------------------------------------------------------------------------------------------|----------------------|
| Enter a WHER                                                   | E clause to select records in the table window.                                                                                                    |                      |
| Method :                                                       | Create a new selection                                                                                                    | •                    |
| "PERIMETEF<br>"KRAJ_"<br>"KRAJ_ID"<br>"NAZKRAJA"<br>"CISKRAJA" | <b>~</b> "                                                                                                    |                      |
| = <><br>> >=<br>< <=<br>_% ()<br>Is In<br>SELECT*FRO           | Like       'Banskobystrický kraj'         And       'Bratislavský kraj'         Or       'Košický kraj'         Not       'Prešovský kraj'         Not       Get Unique Values         Mhranice_kraj WHERE: |                      |
| "NAZKRAJA"<br>"Nitriansky kraj"<br>Clear                       | LIKE 'Banskobystrický kraj' OR ''NAZKRAJA'' L<br>'<br>Verify Help Load                                                                                                    | JKE<br>Save<br>Close |

 Po vytvorení je možné dopyt v dolnej časti:

- -Odstrániť Clear
- -Overiť Verify
- -Načítať Load...
- -Uložiť Save...
- Na spustenie dopytu je potrebné kliknúť na Apply
- Vybrané objekty sú v mapovom okne aj v atribútovej tabuľke zvýraznené farebne.

| Select by Attributes                                                                                                    | x       |
|----------------------------------------------------------------------------------------------------|---------|
| Enter a WHERE clause to select records in the table window.                                                                                                    |         |
| Method : Create a new selection                                                                                                    | •       |
| "PERIMETER"<br>"KRAJ_"<br>"KRAJ_ID"<br>"NAZKRAJA"<br>"CISKRAJA"                                                                                                    |         |
| =       <>       Like       'Banskobystrický kraj'         >       >       And       'Bratislavský kraj'         'S        >       And       'Košický kraj'          < | × III + |
| 'Nitriansky kraj'<br>Clear Verify Help Load Save.<br>Apply Close                                                                                                    | •       |

# Ukážka výberu

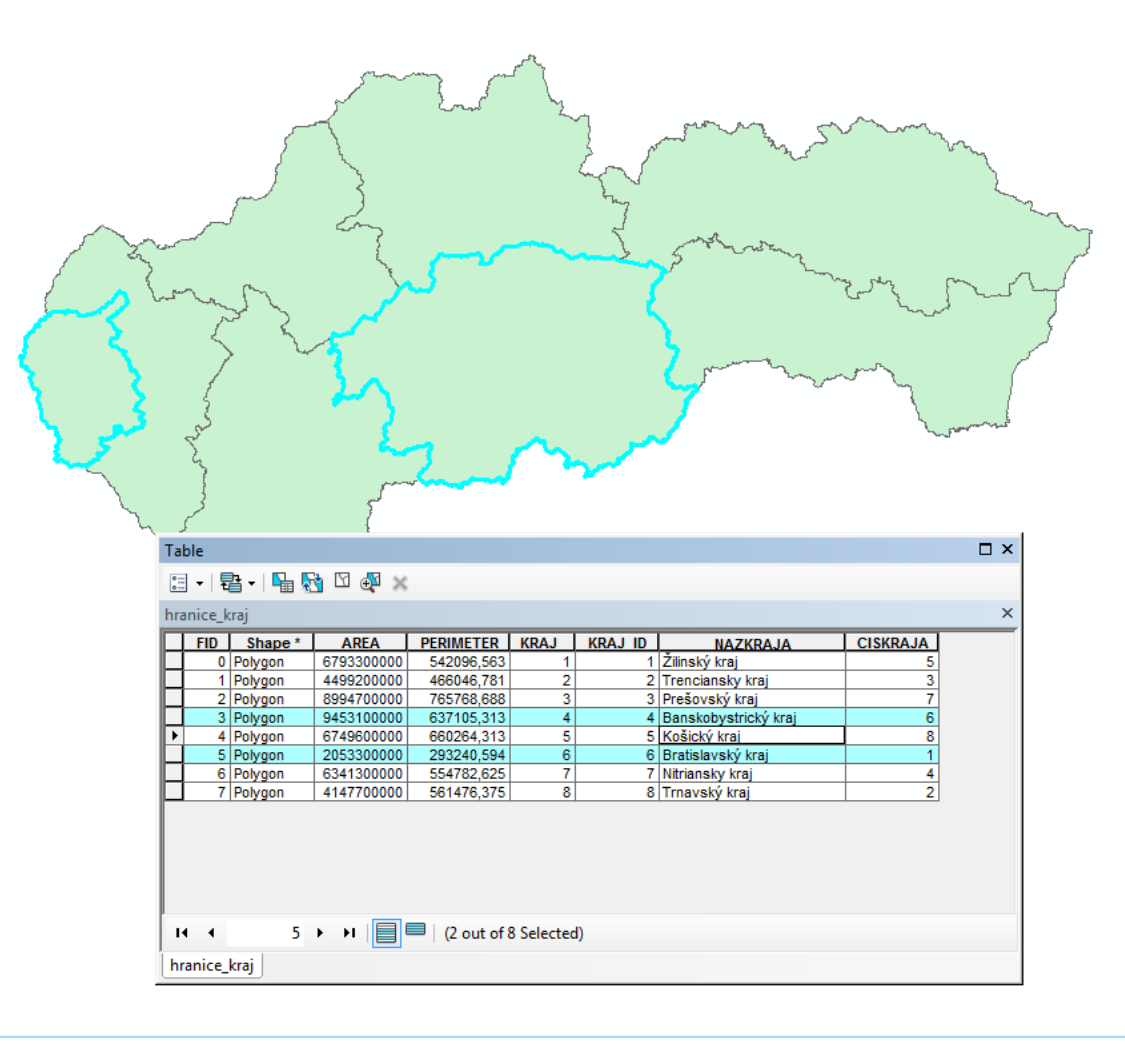

•Okno nástroja pre tvorbu dopytu zobrazuje v poradí zhora nadol:

-Typ výberu

Nový výber

-Pridaj k aktuálnemu výberu

-Odstráň z aktuálneho výberu

-Vyber z aktuálneho výberu

| Enter a WHERE clause to select records in the table window.                                                                                                    |               |
|----------------------------------------------------------------------------------------------------|---------------|
| Method : Create a new selection<br>"PERIMETI Add to current selection<br>"KRAJ_" Remove from current selection<br>"KRAJ_ID" Select from current selection<br>"NAZKRAJA"                |               |
| "CISKRAJA"         =       <>         Like       "Banskobystrický kraj"         >       >=         And       "Bratislavský kraj"         'Košický kraj'       "Košický kraj"         < |               |
| "NAZKRAJA"<br>Cl <u>e</u> ar Verf <u>y</u> <u>H</u> elp Loa <u>d</u> S<br>Apply C                                                                                                    | ia <u>v</u> e |

# Štruktúra atribútovej tabuľky

Pridanie nového stĺpca/atribútu –
 Možnosti tabuľky – Add Field...

-Je možné iba pri vypnutej editácii.

| Table         |                               |      |          |    |               |                                      |          | Π× |
|---------------|-------------------------------|------|----------|----|---------------|--------------------------------------|----------|----|
| •             | 2= -   ¶_ № 12 🐢 ×            |      |          |    |               |                                      |          |    |
| A             | Find and Replace              |      |          |    |               |                                      |          | ×  |
|               | Select By Attributes          | ER   | KRA      | J  | KRAJ ID       | NAZKRAJA                             | CISKRAJA |    |
| M             | Clear Selection               | ,56  | 3        | 1  | 1             | Žilinský kraj                        | 5        |    |
|               | Clear Selection               | ,78  | 2        | 2  | 2             | Trencianský kraj<br>Prečovelví kraj  | 3        |    |
|               | Switch Selection              | 31   | 3        | 4  | 4             | Banskobystrický krai                 | 6        |    |
| M             | Select All                    | ,31  | 3        | 5  | 5             | Košický kraj                         | 8        |    |
|               | Add Field                     | ,59  | 5        | 6  | 6             | Bratislavský kraj<br>Nitriansky kraj | 1        |    |
|               | Turn All Fields On            | ,37  | 5        | 8  | 8             | Trnavský kraj                        | 2        |    |
| $\overline{}$ | Show Field Aliases            |      |          | _  |               |                                      |          |    |
|               | Arrange Tables                | •    |          | Ad | d Field       |                                      | ×        |    |
|               | Restore Default Column Widths |      |          | N  | lame:         | Novy                                 |          |    |
|               | Restore Default Field Order   | it o | f 8 Sele |    |               |                                      |          |    |
|               | Joins and Relates             | •    |          | T  | ype:          | Short Integer                        | •        |    |
|               | Related Tables                | • -  |          |    | Field Propert | ies                                  |          |    |
| dh            | Create Graph                  |      |          |    | Precision     | 0                                    |          |    |
|               | Add Table to Layout           |      |          |    |               |                                      |          |    |
| З             | Reload Cache                  |      |          |    |               |                                      |          |    |
| ٥             | Print                         |      |          |    |               |                                      |          |    |
|               | Reports                       | •    |          |    |               |                                      |          |    |
|               | Export                        |      |          |    |               |                                      |          |    |
|               | Appearance                    |      |          |    |               | ОК                                   | Cancel   |    |
|               |                               |      |          |    |               |                                      |          |    |

- Layer Properties Fields zobrazenie stĺpcov
- Nastavenie poradia stĺpcov
- Vypnutie zobrazenie stĺpca cez kvačku pri názve
- Nastavenie aliasu stĺpca a zvýraznenie stĺpca.

| Layer Properties                                  | X                                                         |
|---------------------------------------------------|-----------------------------------------------------------|
| General Source Selection Display Symbology Fields | s Definition Query Labels Joins & Relates Time HTML Popup |
| 📰 🗊 🕇 🔻 🕇 🕶 Options 🕶                             |                                                           |
| Choose which fields will be visible               |                                                           |
| FID                                               | Alias FID                                                 |
| Shape                                             | Highlight No                                              |
| AREA                                              | Field Details                                             |
| PERIMETER                                         | Data Type Object ID                                       |
| KRAJ_                                             | Name FID                                                  |
|                                                   | Allow NULL Values No                                      |
| CISKRAJA                                          |                                                           |
|                                                   |                                                           |
|                                                   |                                                           |
|                                                   |                                                           |
|                                                   |                                                           |
|                                                   |                                                           |
|                                                   |                                                           |
|                                                   |                                                           |
|                                                   |                                                           |
|                                                   |                                                           |
|                                                   |                                                           |
|                                                   |                                                           |
|                                                   |                                                           |
|                                                   | OK Zrušiť P <u>o</u> užiť                                 |

#### Ukážka zapnutého zvýraznenia

| Ta  | ble           |            |             |            |         |                      |          | □ × |
|-----|---------------|------------|-------------|------------|---------|----------------------|----------|-----|
| 0   | -   🔁 -   🏪 🏹 | 🤌 🖸 🚭 🗙    |             |            |         |                      |          |     |
| hra | anice_kraj    |            |             |            |         |                      |          | ×   |
|     | FID Shape *   | AREA       | PERIMETER   | KRAJ       | KRAJ ID | NAZKRAJA             | CISKRAJA |     |
| Þ   | 0 Polygon     | 6793300000 | 542096,563  | 1          | 1       | Žilinský kraj        | 5        |     |
|     | 1 Polygon     | 4499200000 | 466046,781  | 2          | 2       | Trenciansky kraj     | 3        |     |
|     | 2 Polygon     | 8994700000 | 765768,688  | 3          | 3       | Prešovský kraj       | 7        |     |
|     | 3 Polygon     | 9453100000 | 637105,313  | 4          | 4       | Banskobystrický kraj | 6        |     |
|     | 4 Polygon     | 6749600000 | 660264,313  | 5          | 5       | Košický kraj         | 8        |     |
|     | 5 Polygon     | 2053300000 | 293240,594  | 6          | 6       | Bratislavský kraj    | 1        |     |
|     | 6 Polygon     | 6341300000 | 554782,625  | 7          | 7       | Nitriansky kraj      | 4        |     |
|     | 7 Polygon     | 4147700000 | 561476,375  | 8          | 8       | Trnavský kraj        | 2        |     |
|     |               |            |             |            |         |                      |          |     |
|     |               |            |             |            |         |                      |          |     |
|     |               |            |             |            |         |                      |          |     |
| ŀ   | • • 1         | ь н 📄      | (2 out of 8 | 8 Selected | )       |                      |          |     |
| h   | ranice_kraj   |            |             |            |         |                      |          |     |

- Usporiadanie záznamov v atribútovej tabuľke:
  - Dvojklikom na názov stĺpca
  - Cez kontextové menu stĺpca
- •V prípade potreby komplexnejšieho zoradenia možnosť použiť *Advance Sorting...*

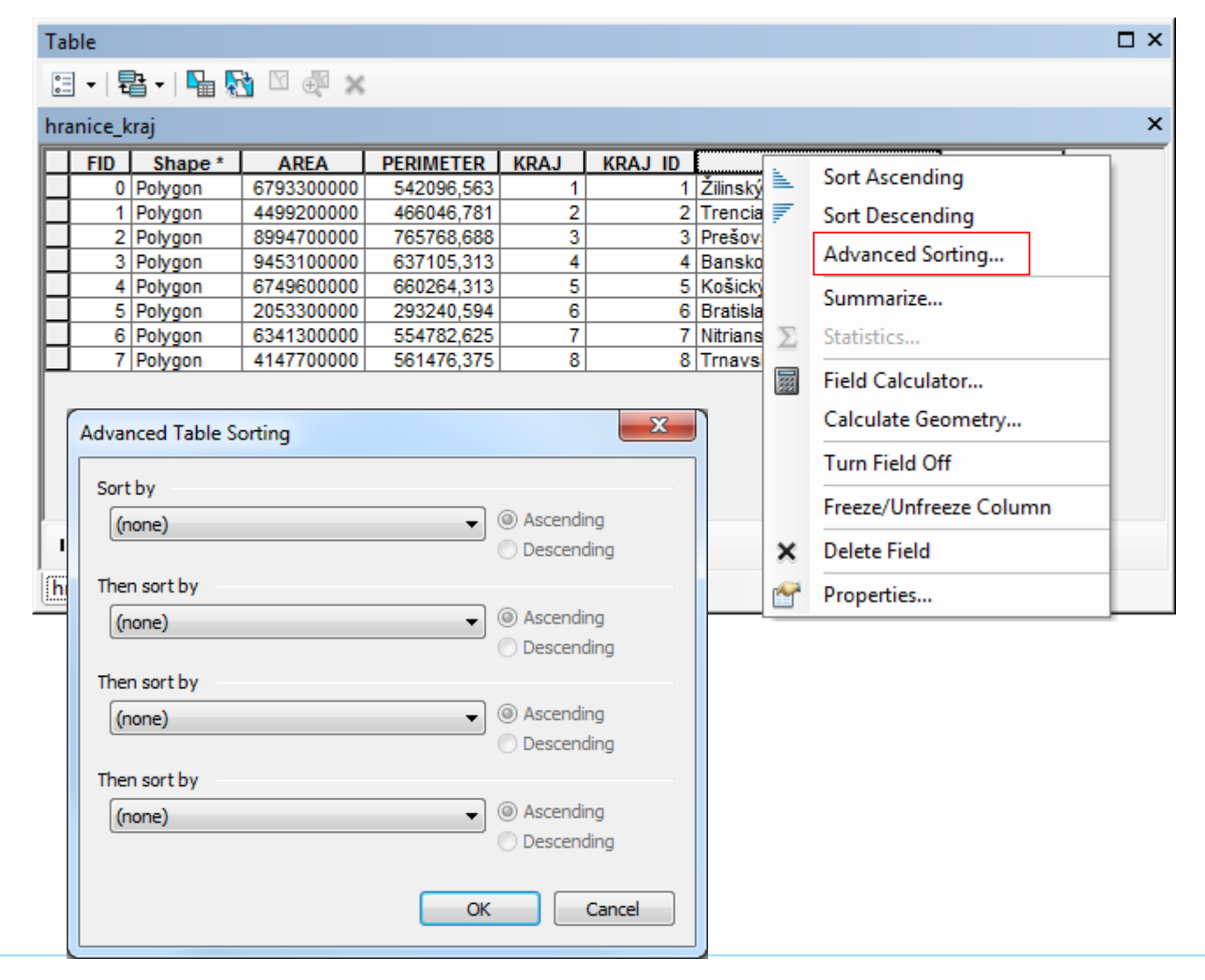

#### Sumarizácia údajov cez kontextové menu stĺpca - Summarize

 V novom okne je možnosť zvoliť požadované informácie podľa dátového typu stĺpca.

 Špecifikovať cestu pre novovytvorený sumár.

Po spracovaní je možné vytvorený sumár zobraziť ako tabuľku.

| 🗉 -   🔁 -   🖫 🏹 🖾                                                                                                    | €, <sup>C</sup> | ×                        |                                                                     |
|----------------------------------------------------------------------------------------------------|-----------------|--------------------------|---------------------------------------------------------------------|
| clc                                                                                                    |                 |                          | ×                                                                   |
| FID Shape * CO                                                                                                    | a.              | Sort Ascending           |                                                                     |
| 1 Polygon                                                                                                    |                 | Sort Descending          |                                                                     |
| Summarize                                                                                                    |                 | Advanced Sorting         |                                                                     |
| Summarize creates a new table containing one record for each unique value of the selected field along with statistics summarizing any of the other fields. |                 | Summarize                |                                                                     |
| or the selected new, along with statistics summarizing any or the other news.                                                                              | Σ               | Statistics               | Summarize                                                           |
| 1. Select a field to summarize:                                                                                                    | *               | Field Calculator         | Create a summany table grouped                                      |
| CODE00550                                                                                                    |                 | Calculate Geometry       | by the values in this field. The                                    |
| <ol> <li>Choose one of more summary statistics to be included in the output table:</li> </ol>                                                              |                 | Turn Field Off           | dialog that appears lets you<br>choose whether all the records will |
| FID<br>First                                                                                                    |                 | Freeze/Unfreeze Column   | be summarized or just the                                           |
|                                                                                                    | ×               | Delete Field             | selected records.                                                   |
|                                                                                                    | 9               | Properties               |                                                                     |
|                                                                                                    |                 | 121 59032                |                                                                     |
| Sum Standard Deviation                                                                                                    | ⊩               | 324 149128<br>312 221919 |                                                                     |
| Variance                                                                                                    |                 | 112 26446<br>313 519253  | _                                                                   |
| 3. Specify output table:                                                                                                    |                 |                          |                                                                     |
| G:\PrifUK\Zam4\Kurz_GIS\Sum_Output.dbf                                                                                                    |                 | U out of 1031 Selecte    | a)                                                                  |
| Summarize on the selected records only                                                                                                    |                 |                          |                                                                     |
|                                                                                                    |                 |                          |                                                                     |
| About summarizing data OK Cancel                                                                                                    |                 |                          |                                                                     |

Table

Π×

 Základná štatistika cez kontextové menu stĺpca - Statistics

Dostupná iba pre číselné atribúty

 V novom okne budú zobrazené základné štatistické ukazovatele a histogram početností.

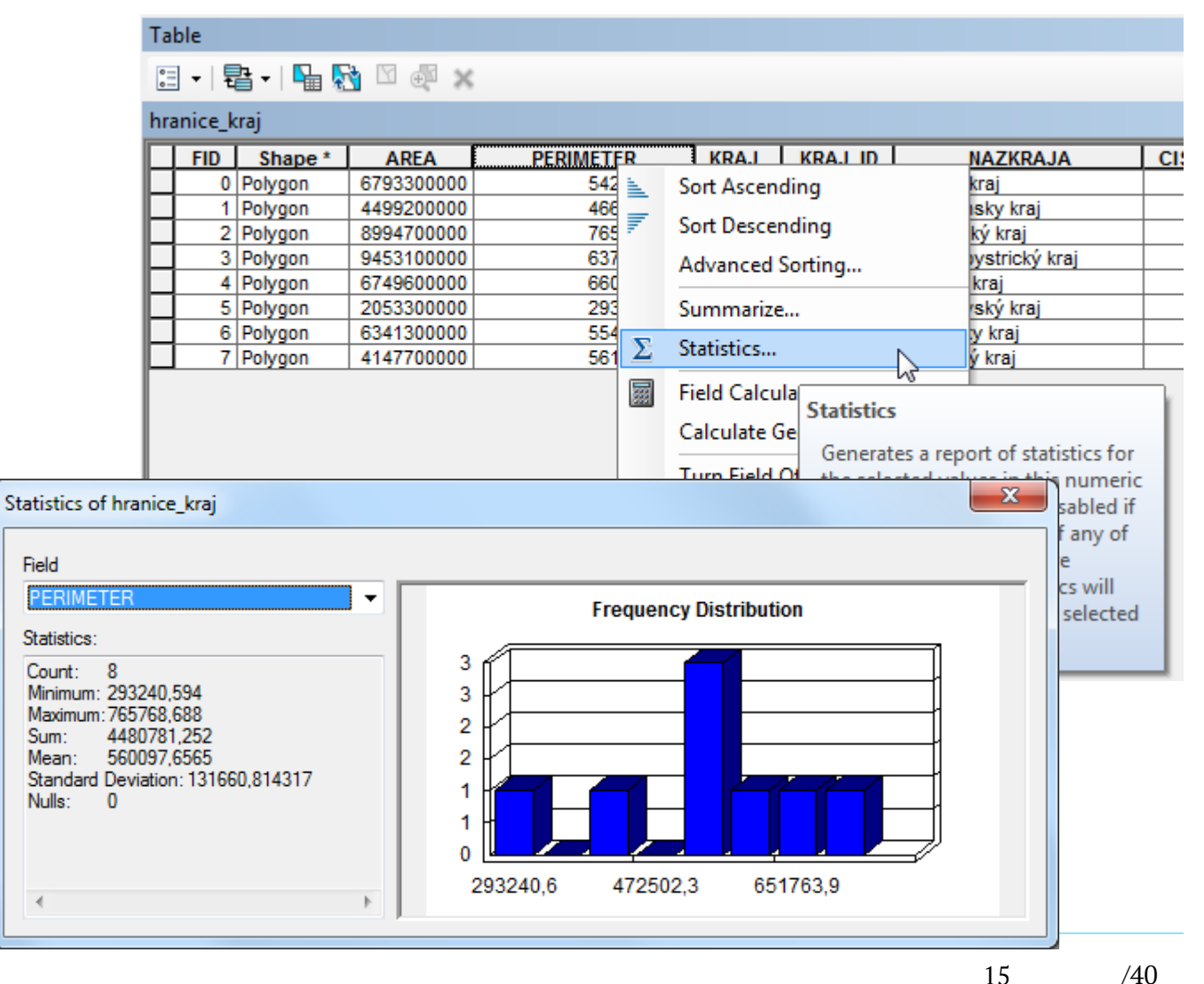

- Výpočet hodnôt atribútov
- Cez kontextové menu stĺpca *Field Calculator…*
- Výpočet je rýchlejší ako v editačnom móde, nie je však možný návrat späť (Undo alebo Redo)

| able            |                 |                        |                               |                                               |          |   |
|-----------------|-----------------|------------------------|-------------------------------|-----------------------------------------------|----------|---|
| 🗄 +   碧 +   🏪 🎚 | 👌 🖸 🕀 🗙         |                        |                               |                                               |          |   |
| ranice_kraj     |                 |                        |                               |                                               |          | : |
| FID Shape *     | ARE             |                        | KRAJ ID                       | NAZKRAJA                                      | CISKRAJA |   |
| 0 Polygon       | 679330 🐂        | Sort Ascending         | 1                             | Žilinský kraj                                 | 5        |   |
| 1 Polygon       | 449920 🛒        | Sort Descending        | 2                             | Trenciansky kraj                              | 3        |   |
| 2 Polygon       | 899470          | Soft Descending        | 3                             | Prešovský kraj                                | 7        |   |
| 3 Polygon       | 945310          | Advanced Sorting       | 4                             | Banskobystrický kraj                          | 6        |   |
| 4 Polygon       | 674960          | C                      | 5                             | Košický kraj                                  | 8        |   |
| 5 Polygon       | 205330          | Summarize              | 6                             | Bratislavský kraj                             | 1        |   |
| 6 Polygon       | 634130 <b>Σ</b> | Statistics             | 7                             | Nitriansky kraj                               | 4        |   |
| 7 Polygon       | 414770          |                        | 8                             | Trnavský kraj                                 | 2        |   |
|                 | <b>333</b>      | Field Calculator       |                               |                                               |          |   |
|                 |                 | Calculate Geometry     | Field Calculat                | or                                            |          |   |
|                 |                 | Turn Field Off         | Populate or                   | update the values of                          |          |   |
|                 |                 | Freeze/Unfreeze Column | this field by                 | specifying a                                  |          |   |
|                 | ×               | Delete Field           | the records                   | in the table are                              |          |   |
|                 | 1               | Properties             | currently se<br>of the select | lected, only the values<br>ed records will be |          |   |
|                 |                 |                        | calculated.                   |                                               |          |   |

- Výpočet hodnôt atribútov
- Cez kontextové menu stĺpca *Field Calculator…*
- Výpočet je rýchlejší ako v editačnom móde, nie je však možný návrat späť (Undo alebo Redo)

| Parser<br>⊚ VB Script                                                                    |                                                                                                    |       |
|------------------------------------------------------------------------------------------|----------------------------------------------------------------------------------------------------|-------|
| Fields:<br>FID<br>Shape<br>AREA<br>PERIMETER<br>KRAJ_<br>KRAJ_ID<br>NAZKRAJA<br>CISKRAJA | Type: Functions:<br>Number Abs ()<br>Atn ()<br>Os ()<br>Exp ()<br>Date Fix ()<br>Int ()<br>Log ()<br>Sin ()<br>Sqr ()<br>Tan () |       |
| Show Codeblock<br>KRAJ_ID =                                                              | * / &                                                                                                    | + - = |
| About calculating fields                                                                 | Clear Load                                                                                                    | Save  |

 Nástroj umožňuje tvoriť aj vlastné funkcie s podmienkami na výpočet.

•V prípade existencie výberu budú na výpočet použité iba vybrané záznamy.

| Field Calculator                                                          | X                                                              |
|---------------------------------------------------------------------------|----------------------------------------------------------------|
| Parser<br>VB Script   Python<br>Fields:<br>FID                            | Type: Functions:<br>.▼  ◎ Number Abs ( )                       |
| Shape<br>AREA<br>PERIMETER<br>KRAJ_<br>KRAJ_ID<br>NAZKRAJA<br>CISKRAJA    | String Cos () Exp () The Date Date Sin () Sin () Sin () Tan () |
| Show Codeblock Pre-Logic Script Code: If [KRAJ_ID] <> [CISKRAJA] Then X=1 | * / & + - =                                                    |
| else<br>X=2<br>end if                                                     |                                                                |
| KRAJ_ =                                                                   |                                                                |
| X                                                                         | ۸.<br>۳                                                        |
| About calculating fields                                                  | Clear Load Save                                                |
|                                                                           | OK Cancel                                                      |

- Výpočet na základe geometrie prvkov
- Cez kontextové menu stĺpca –
   *Calculate Geometry…*
- Dostupné možnosti závisia od typu geometrie, pre bod iba súradnice, pre plochu veľkosť plochy, jej obvod...
- Možnosť voľby jednotiek pre výpočet

| Calculate Geometr                                               | у                                                                                                    |      | ×     |
|-----------------------------------------------------------------|----------------------------------------------------------------------------------------------------|------|-------|
| Property:<br>Coordinate Syste<br>OUse coordinate<br>PCS: S-JTSK | Area<br>Area<br>Perimeter<br>X Coordinate of Centroid<br>Y Coordinate of Centroid<br>Y Coordinate of Centroid |      | -     |
| PCS: S-JTSH                                                     | Krovak East North                                                                                             |      |       |
| Calculate select                                                | ted records only<br>geometry                                                                                  | ок с | ancel |

 Cez kontextové menu stĺpca je dostupné aj:

Vypnutie zobrazovania stĺpca/atribútu

 pre opätovné zapnutie cez *Layer Porperties* danej vrstvy alebo *Turn All Fields On* v možnostiach tabuľky.

 Zamrazenie/odmrazenie stĺpca – pri veľkom počet stĺpcov bude stĺpec vždy zobrazený najviac vľavo.

Vymazanie stĺpca – nie je možno vrátiť.

Vlastnosti stĺpca

| Table   |           |            |             |            |         |          |          |                        |   |
|---------|-----------|------------|-------------|------------|---------|----------|----------|------------------------|---|
| ÷ -     | 🔁 - I 🍢 🧏 | 🦂 🛛 📲 🗙    |             |            |         |          |          |                        |   |
| ranice_ | kraj      |            |             |            |         |          |          |                        | > |
| FID     | Shape *   | AREA       | PERIMETER   | KRAJ       | KRAJ ID |          | <u> </u> | Sort Ascending         |   |
| 0       | Polygon   | 6793300000 | 542096,563  | 1          | 1       | Zilinský | _        | Soft Ascending         |   |
|         | Polygon   | 4499200000 | 466046,781  | 2          | 2       | Trencia  | ₹.       | Sort Descending        |   |
| 4       | Polygon   | 9453100000 | 637105 313  | 3          | 3       | Baneko   |          | Advanced Sorting       |   |
| 4       | Polygon   | 6749600000 | 660264 313  |            |         | Košicki  |          |                        | - |
| 5       | Polygon   | 2053300000 | 293240.594  | 6          | 6       | Bratisla |          | Summarize              |   |
| 6       | Polygon   | 6341300000 | 554782,625  | 7          | 7       | Nitrians | Σ        | Statistics             |   |
| 7       | Polygon   | 4147700000 | 561476,375  | 8          | 8       | Trnavs   |          | Field Calculator       |   |
|         |           |            |             |            |         |          | _        | Calculate Geometry     |   |
|         |           |            |             |            |         |          |          | Turn Field Off         |   |
|         |           |            |             |            |         |          |          | Freeze/Unfreeze Column |   |
| • •     | 0         | > >I       | (0 out of 8 | 3 Selected | )       |          | ×        | Delete Field           |   |
| iranice | kraj      |            |             |            |         |          | ~        | Properties             |   |

- Vlastnosti stĺpca:
  - -Nastavenie aliasu
  - •Vypnutie zobrazovania
  - -Nemožnosť editovať
  - -Zvýraznenie stĺpca
  - V prípade číselného dátového typu nastavenie formátu zobrazenia – podobné s excelom

| Field Propertie     | s                   |           | x   |
|---------------------|---------------------|-----------|-----|
| <u>N</u> ame:       | PERIMETER           |           |     |
| Alias:              | PERIMETER           |           |     |
| <u>T</u> ype:       | Double              |           |     |
| Display             |                     |           |     |
| Turn field          | l off               |           |     |
| 🔲 Make fiel         | d <u>r</u> ead only |           |     |
| 🔲 <u>H</u> ighlight | field               |           |     |
| Number <u>F</u> orr | nat:                | Numerio   | :   |
| Data                |                     |           |     |
| Precision           | 11                  |           |     |
| Scale               | 3                   |           |     |
|                     |                     |           |     |
|                     | ок с                | ancel App | ply |

- Pomocou unikátnych hodnôt atribútu
- -Join prepojenie 1:1
- -Dva spôsoby:
  - Cez kontextové menu vrstvy Joins and Relates – Join...
  - -Cez možnosti tabuľky (Obr.)
- Oba spôsoby otvoria to isté okno.

| Table          |                               |   |        |            |             |                                     | □ ×         |
|----------------|-------------------------------|---|--------|------------|-------------|-------------------------------------|-------------|
| <u>•</u>       | 🔁 -   🏪 👧 🛛 🐗 🗙               |   |        |            |             |                                     |             |
| <b>P</b> 1     | Find and Replace              |   |        |            |             |                                     | ×           |
|                | Select By Attributes          |   | ER     | KRAJ       | KRAJ ID     | NAZKRAJA                            | CISKRAJA    |
| M              | Clear Selection               |   | 563    | 1          | 1           | Žilinský kraj                       | 5           |
|                | Clear Selection               | 2 | ,781   | 2          | 2           | Trencianský kraj<br>Prečevelsí kraj | 3           |
|                | Switch Selection              |   | 313    | 4          | 4           | Banskobystrický krai                | 6           |
|                | Select All                    |   | 313    | 5          | 5           | Košický kraj                        | 8           |
|                |                               | _ | 594    | 6          | 6           | Bratislavský kraj                   | 1           |
|                | Add Field                     |   | ,625   | 7          | 7           | Nitriansky kraj                     | 4           |
| • 100<br>• 100 | Turn All Fields On            |   | ,375   | 8          | 8           | Trnavský kraj                       | 2           |
| ~              | Show Field Aliases            |   |        |            |             |                                     |             |
| 1              | Arrange Tables                | • | t of 8 | 3 Selected | )           |                                     |             |
| 1              | Restore Default Column Widths |   |        |            |             |                                     |             |
| 1              | Restore Default Field Order   |   |        |            |             |                                     |             |
|                | Joins and Relates             | ► |        | Join       |             |                                     |             |
|                | Related Tables                | × |        | Remove     | Join(s)     | • 3                                 |             |
| dh             | Create Graph                  |   |        | Relate     |             | Join                                |             |
|                | Add Table to Layout           |   |        | Remove     | e Relate(s) | Join data to this layer             | ror         |
| 2              | Reload Cache                  |   |        |            |             | common attribute, s                 | patial      |
| e              | Print                         |   |        |            |             | location or existing re<br>class.   | elationship |
|                | Reports                       | • |        |            |             |                                     |             |
|                | Export                        |   |        |            |             |                                     |             |
|                | Appearance                    |   |        |            |             |                                     |             |

- Pomocou unikátnych hodnôt atribútu
- -Join prepojenie 1:1
  - 1. Vybrať stĺpec na prepojenie
  - -2. Vybrať čo sa má pripojiť
  - -3. Vybrať stĺpec z pripájaných dát
- Možnosť validácie vytvoreného pripojenia.

| utes from a table<br>ose the field in this layer that the join will be based on:<br>DE00S50<br>ose the table to join to this layer, or load the table from disk: | •                                                                                                    |                                                                                                    |
|----------------------------------------------------------------------------------------------------|----------------------------------------------------------------------------------------------------|----------------------------------------------------------------------------------------------------|
| ose the field in this layer that the join will be based on:<br>DE00S50<br>ose the table to join to this layer, or load the table from disk:                      | •                                                                                                    |                                                                                                    |
| DE00S50<br>ose the table to join to this layer, or load the table from disk:                                                                                     | •                                                                                                    |                                                                                                    |
| ose the table to join to this layer, or load the table from disk:                                                                                                |                                                                                                    |                                                                                                    |
|                                                                                                    |                                                                                                    |                                                                                                    |
| Hárok1\$                                                                                                    | -                                                                                                    |                                                                                                    |
| Show the attribute tables of layers in this list                                                                                                    | mar                                                                                                    |                                                                                                    |
| ose the field in the table to base the join on:                                                                                                    |                                                                                                    |                                                                                                    |
| L <u>3</u>                                                                                                    | -                                                                                                    |                                                                                                    |
| Options                                                                                                    |                                                                                                    |                                                                                                    |
| Keep all records                                                                                                    |                                                                                                    |                                                                                                    |
| All records in the target table are shown in the resulting table.<br>Jnmatched records will contain null values for all fields being                             | Je 🗸                                                                                                    | <br>Ioin Validation                                                                                                    |
| appended into the target table from the join table.                                                                                                    |                                                                                                    |                                                                                                    |
|                                                                                                    | All                                                                                                    | I field and datasource validation tasks were completed successfully.                                                                                                    |
| Keep only matching records                                                                                                    | Th<br>- 1                                                                                                    | he number of matching records for the join:<br>1031 of 1031 records matched by joining [CODE00S50] from <clc> with</clc>                                                                                                    |
| If a record in the target table doesn't have a match in the join table, that record is removed from the resulting target table.                                  | fro<br>Ma                                                                                                    | om <hárok1\$>.<br/>atching records may not appear in table view due to join validation error</hárok1\$>                                                                                                    |
| Validate Join                                                                                                    |                                                                                                    |                                                                                                    |
| Validate Join                                                                                                    |                                                                                                    |                                                                                                    |
|                                                                                                    | Hárok1\$  Hárok1\$  Hárok1\$  Hárok1\$  Hárok1\$  Hárok1\$  Hárok1\$  Hárok1\$  Hárok1\$  Hárok1\$  Hárok1\$  Harok1\$  Harok2\$  Harok2\$  Har | Hárok1\$  Hárok1\$  Hárok1  Hárok1\$  Hárok1\$  Hárok1  Hárok1\$  Hárok1\$  Hárok1  Hárok1\$  Hárok1\$  Hárok1 |

#### Prepájanie tabuliek – ukážka pred a po

| Tal | ble           |           |            |                   |
|-----|---------------|-----------|------------|-------------------|
| 0   | •   🔁 •   🏪 🍢 | ¥ 🖞 🖓 🕺   |            |                   |
| clc |               |           |            |                   |
|     | FID Shape *   | CODE00S50 | Area       |                   |
| F   | 0 Polygon     | 313       | 43574      |                   |
|     | 1 Polygon     | 211       | 456205     |                   |
|     | 2 Polygon     | 511       | 127113     |                   |
|     | 3 Polygon     | 243       | 698434     |                   |
|     | 4 Polygon     | 312       | 123131     |                   |
|     | 5 Polygon     | 231       | 179983     |                   |
|     | 6 Polygon     | 243       | 791        |                   |
|     | 7 Polygon     | 211       | 260172     |                   |
|     | 8 Polygon     | 211       | 451534     |                   |
|     | 9 Polvaon     | 311       | 99275      |                   |
| 1   | • 1           | ► FI 🔲    | 🗏   (0 out | of 1031 Selected) |
| cl  | c             |           |            |                   |

| Table | e    |           |              |               |       |       |       | C                                        | ] × |
|-------|------|-----------|--------------|---------------|-------|-------|-------|------------------------------------------|-----|
| •     | - ª- | 🔓 🔀 🔀 🍕   | ×            |               |       |       |       |                                          |     |
| clc   |      |           |              |               |       |       |       |                                          | x   |
|       | FID  | Shape *   | CODE00S50    | Area          | kod 1 | kod 2 | kod 3 | popis                                    |     |
|       | 0    | Polygon   | 313          | 43574         | 3     | 31    | 313   | zmiešaný les                             |     |
|       | 1    | l Polygon | 211          | 456205        | 2     | 21    | 211   | nezavlažovaná orná pôda                  | -   |
|       | 2    | 2 Polygon | 511          | 127113        | 5     | 51    | 511   | vodné toky                               |     |
|       | 3    | 8 Polygon | 243          | 698434        | 2     | 24    | 243   | prevažne poľnohospodárske areály s výraz |     |
|       | 4    | 1 Polygon | 312          | 123131        | 3     | 31    | 312   | ihličnatý les                            |     |
|       | 5    | 5 Polygon | 231          | 179983        | 2     | 23    | 231   | trávne porasty (lúky a pasienky)         |     |
|       | 6    | 6 Polygon | 243          | 791           | 2     | 24    | 243   | prevažne poľnohospodárske areály s výraz |     |
|       | 7    | Polygon   | 211          | 260172        | 2     | 21    | 211   | nezavlažovaná orná pôda                  |     |
|       | 8    | 8 Polygon | 211          | 451534        | 2     | 21    | 211   | nezavlažovaná orná pôda                  |     |
|       | 9    | Polvaon   | 311          | 99275         | 3     | 31    | 311   | listnatý les                             | Ŧ   |
| н     | •    | 1 → →     | 🔲 🔲   (0 out | of 1031 Selec | ted)  |       |       |                                          |     |
| clc   |      |           |              |               |       |       |       |                                          |     |

- Pomocou unikátnych hodnôt atribútu
- Relate prepojenie 1:n
- -Dva spôsoby:
  - Cez kontextové menu vrstvy Joins and Relates – Join... (Obr.)
  - Cez možnosti tabuľky
- Oba spôsoby otvoria to isté okno.

|       |            |                                     |   | 1 |                  |    |                                       |
|-------|------------|-------------------------------------|---|---|------------------|----|---------------------------------------|
|       | ð          | Сору                                |   |   |                  |    |                                       |
| 🖌 hra | ×          | Remove                              |   |   |                  |    |                                       |
|       |            | Open Attribute Table                |   |   |                  |    |                                       |
|       |            | Joins and Relates                   | • |   | Join             |    |                                       |
|       | $\Diamond$ | Zoom To Layer                       |   |   | Remove Join(s)   | ۲  |                                       |
|       | 5          | Zoom To Make Visible                |   |   | Relate           | Ν  |                                       |
|       |            | Visible Scale Range                 | • |   | Remove Relate(s) | 15 |                                       |
|       |            | Use Symbol Levels                   |   |   |                  |    | Kelate                                |
|       |            | Selection                           | • |   |                  |    | layer or standalone table via a       |
|       |            | Label Features                      |   |   |                  |    | relationship. Unlike a join, a relate |
|       |            | Edit Features                       | ► |   |                  |    | data to the layer or standalone       |
|       | -A         | Convert Labels to Annotation        |   |   |                  |    | table.                                |
|       | \$_        | Convert Features to Graphics        |   |   |                  |    |                                       |
|       |            | Convert Symbology to Representation |   |   |                  |    |                                       |
|       |            | Data                                | × |   |                  |    |                                       |
|       | $\diamond$ | Save As Layer File                  |   |   |                  |    |                                       |
|       | Ŷ          | Create Layer Package                |   |   |                  |    |                                       |
|       | 1          | Properties                          |   |   |                  |    |                                       |

- Pomocou unikátnych hodnôt atribútu
- Relate prepojenie 1:n
- Rovnaký postup ako pri Join, naviac s možnosťou pomenovať vytvorenú reláciu.
- Pozor na to, či pripájaná tabuľka má alebo nemá atribút OID.

| Relate                                                                                                    |
|----------------------------------------------------------------------------------------------------|
| Relate lets you associate data with this layer. The associated data isn't appended into this layer's attribute table like it is in a Join. Instead you can access the related data when you work with this layer's attributes or vice-versa. |
| Establishing a relate is particularly useful if there is a 1-to-many or<br>many-to-many association between the layer and the related data.                                                                                                  |
| 1. Choose the field in this layer that the relate will be based on:                                                                                                    |
| FID 🔻                                                                                                    |
| 2. Choose the table or layer to relate to this layer, or load from disk:                                                                                                    |
| 🔷 hranice_kraj 🔽 🖻                                                                                                    |
| 3. Choose the field in the related table or layer to base the relate on:                                                                                                    |
| FID 👻                                                                                                    |
| 4. Choose a name for the relate:                                                                                                    |
| Relate 1                                                                                                    |
| About relating data OK Cancel                                                                                                    |

 Pozor na to, či pripájaná tabuľka má alebo nemá atribút OID.

 S OID bude v atribútovej tabuľke možnosť prepnutia sa medzi tabuľkami (napr. sumár vytvorený na slajde 15)

 Bez OID možnosť prepnutia neaktívne a informácie z vytvorenej relácie budú dostupné iba cez *Identify* (napr. excel hárok použitý pri Join)

| Tał | ble         |                                          |                          |                                     |
|-----|-------------|------------------------------------------|--------------------------|-------------------------------------|
| 0   | - 5         | a 🖓 🔓 🖉                                  | 🛃 🛛 📆 🗙                  |                                     |
| clc |             | Relate1                                  | : Sum_Output_            | 5                                   |
|     | FID         | Shape *                                  | CODE00S50                | Area                                |
|     | 0           |                                          |                          |                                     |
|     | U           | Polygon                                  | 313                      | 43574                               |
|     | 1           | Polygon<br>Polygon                       | 313<br>211               | 43574<br>456205                     |
| E   | 1           | Polygon<br>Polygon<br>Polygon            | 313<br>211<br>511        | 43574<br>456205<br>127113           |
|     | 1<br>2<br>3 | Polygon<br>Polygon<br>Polygon<br>Polygon | 313<br>211<br>511<br>243 | 43574<br>456205<br>127113<br>698434 |

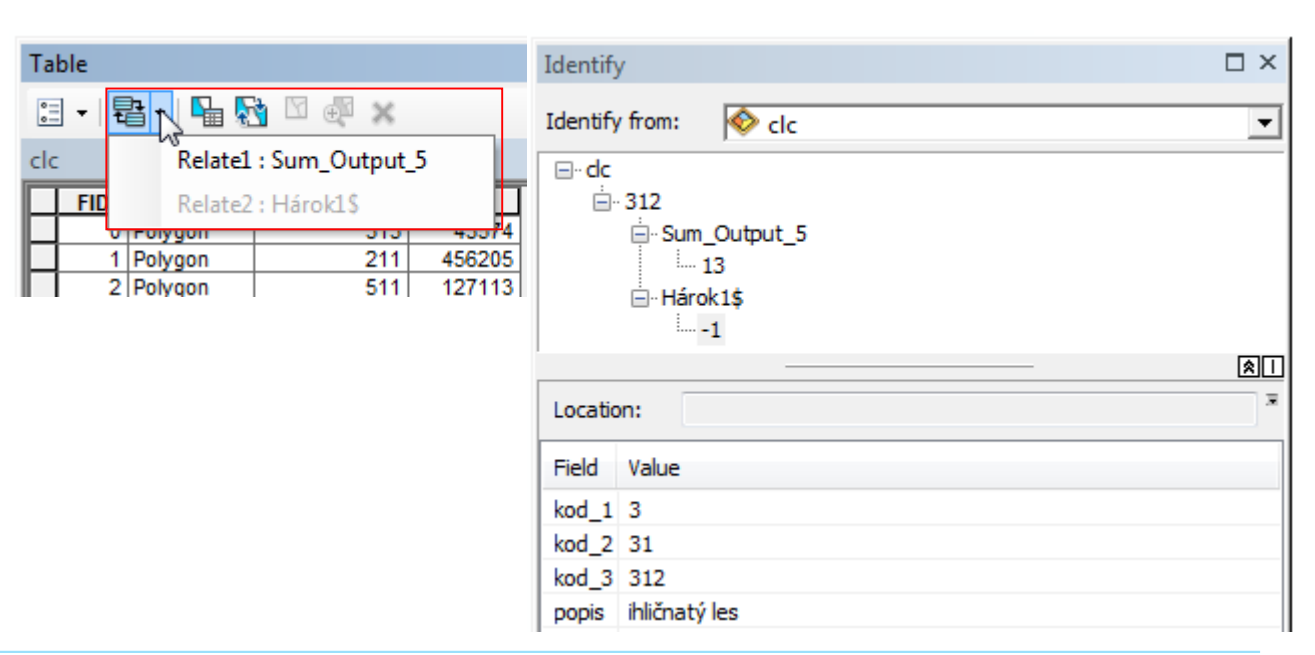

# Prepájanie tabuliek – ukážka použitia s OID

 Pri otvorení atribútovej tabuľky sumáru a výbere určitého typu krajinnej pokrývky budú pri použití vytvorenej relácie automaticky vybrané všetky objekty daného typu v prepojenej vrstve.

| Ta | Table 🖸 🗸                                  |           |                 |          |          |  |  |  |  |
|----|--------------------------------------------|-----------|-----------------|----------|----------|--|--|--|--|
| 0  | 🗐 •   🖶 •   📲 🌠 🛛 📲 🗙                      |           |                 |          |          |  |  |  |  |
| Su | Sum_Output_5 ×                             |           |                 |          |          |  |  |  |  |
|    | OID                                        | CODE00S50 | Count CODE00S50 | Sum Area | •        |  |  |  |  |
| F  | 0                                          | 111       | 4               | 1260386  |          |  |  |  |  |
|    | 1                                          | 112       | 103             | 55933738 |          |  |  |  |  |
|    | 2                                          | 121       | 20              | 10714067 | 1        |  |  |  |  |
|    | 3                                          | 122       | 3               | 1912514  |          |  |  |  |  |
|    | 4                                          | 131       | 4               | 1274905  | <b>T</b> |  |  |  |  |
| 1  | I ← ← 1 → → I I I = (1 out of 21 Selected) |           |                 |          |          |  |  |  |  |
| S  | Sum_Output_5 clc                           |           |                 |          |          |  |  |  |  |

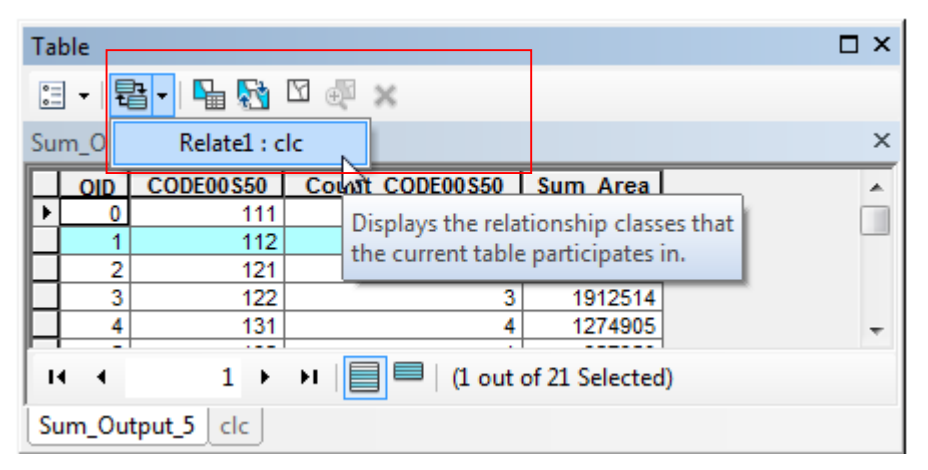

# Prepájanie tabuliek – ukážka použitia s OID

 Pri otvorení atribútovej tabuľky sumáru a výbere určitého typu krajinnej pokrývky budú pri použití vytvorenej relácie automaticky vybrané všetky objekty daného typu v prepojenej vrstve.

| CODE00S50 | Area                                                |                                                                                     |                                                                                                    |  |  |  |
|-----------|-----------------------------------------------------|-------------------------------------------------------------------------------------|----------------------------------------------------------------------------------------------------|--|--|--|
| 112       | 324651                                              |                                                                                     | i i i i i i i i i i i i i i i i i i i                                                                                                    |  |  |  |
| 112       | 26446                                               |                                                                                     |                                                                                                    |  |  |  |
| 112       | 380494                                              |                                                                                     |                                                                                                    |  |  |  |
| 112       | 468809                                              |                                                                                     |                                                                                                    |  |  |  |
| 112       | 608517                                              |                                                                                     |                                                                                                    |  |  |  |
|           | CODE00550<br>112<br>112<br>112<br>112<br>112<br>112 | CODE00550 Area<br>112 324651<br>112 26446<br>112 380494<br>112 468809<br>112 608517 | CODE00\$50         Area           112         324651           112         26446           112         380494           112         468809           112         608517 |  |  |  |

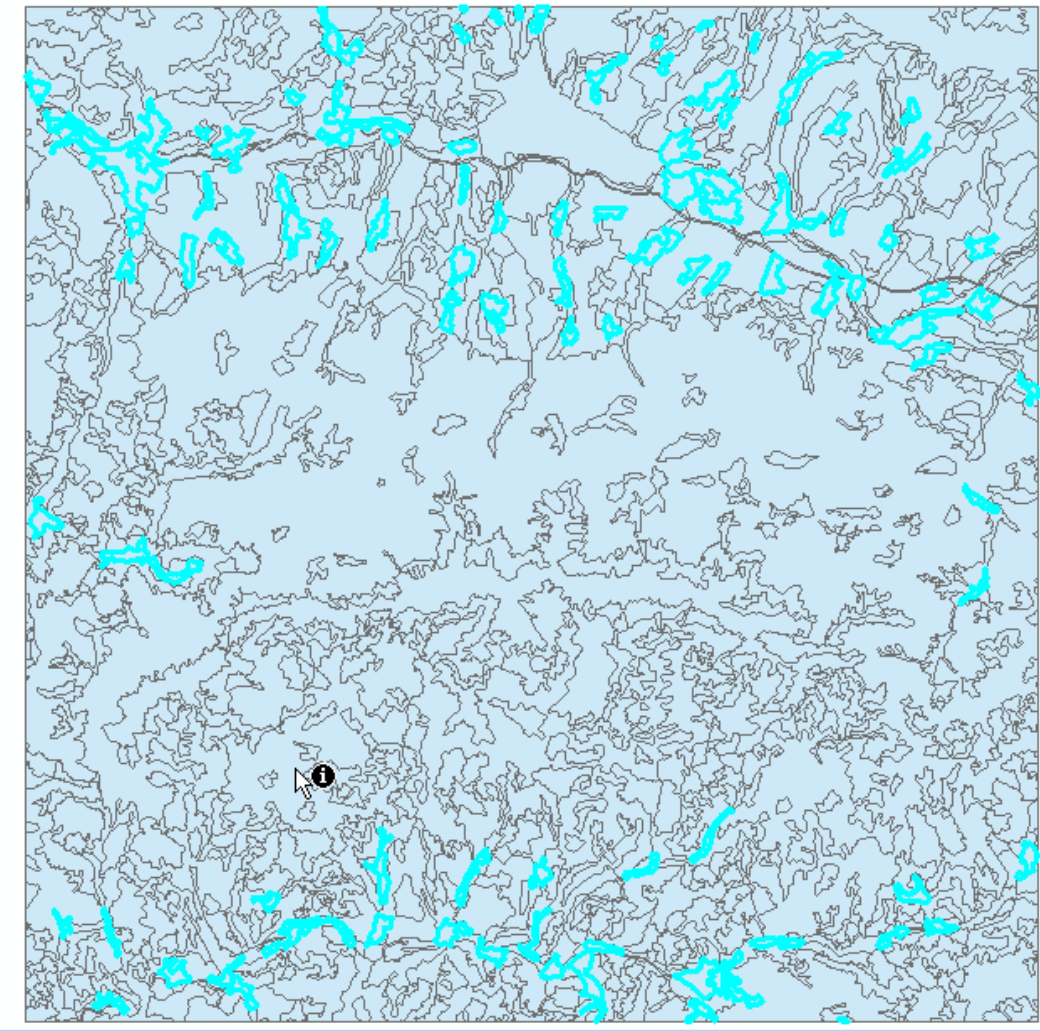

 Selection – Select By Location vyberá prvky cieľovej vrstvy (Target), ktoré: -sa pretínajú (hraničia) s prvkami referenčnej vrstvy (intersect) -sú od nich v určitej vzdialenosti (are within a distance of) úplne ich obsahujú (completely contain) -sa v nich úplne nachádzajú (are completely within) -zdieľajú s nimi uzol alebo segment (share a line segment with) -dotýkajú sa ich hraníc (touch the boundary of) majú identický tvar (are identical to) -sú pretínané ich obrysom (are crossed by the outline) ich obsahujú (contain) sa v nich nachádzajú (are contained by)

| Select By Location                                                                                                    |  |  |  |  |  |  |  |  |
|----------------------------------------------------------------------------------------------------|--|--|--|--|--|--|--|--|
| Select features from one or more target layers based on their location in<br>relation to the features in the source layer. |  |  |  |  |  |  |  |  |
| Selection method:                                                                                                    |  |  |  |  |  |  |  |  |
| select features from                                                                                                    |  |  |  |  |  |  |  |  |
| Target layer(s):                                                                                                    |  |  |  |  |  |  |  |  |
| ☐ dc<br>☐ hranice_kraj                                                                                                    |  |  |  |  |  |  |  |  |
|                                                                                                    |  |  |  |  |  |  |  |  |
| <u>Q</u> nly show selectable layers in this list                                                                           |  |  |  |  |  |  |  |  |
| Source layer:                                                                                                    |  |  |  |  |  |  |  |  |
| ✓     ✓       Use selected features     (0 features selected)                                                              |  |  |  |  |  |  |  |  |
| Spatial selection method for target layer feature(s):                                                                      |  |  |  |  |  |  |  |  |
| intersect the source layer feature                                                                                         |  |  |  |  |  |  |  |  |
| Apply a search distance       6000,000000   Meters                                                                         |  |  |  |  |  |  |  |  |
| About select by location OK Apply Qlose                                                                                    |  |  |  |  |  |  |  |  |

Popis okna:

- Typ výberu rovnaký ako pri výbere na základe atribútov
- Voľba cieľovej vrstvy
- Voľba referenčnej vrstvy
- Priestorové pravidlo/podmienka
- Podmienkou korektného výberu je správne určený súradnicový systém

| Select By Location                                                                                                    |  |  |  |  |  |  |  |  |
|----------------------------------------------------------------------------------------------------|--|--|--|--|--|--|--|--|
| Select features from one or more target layers based on their location in<br>relation to the features in the source layer. |  |  |  |  |  |  |  |  |
| Selection method:                                                                                                    |  |  |  |  |  |  |  |  |
| select features from                                                                                                    |  |  |  |  |  |  |  |  |
| Target layer(s):                                                                                                    |  |  |  |  |  |  |  |  |
|                                                                                                    |  |  |  |  |  |  |  |  |
|                                                                                                    |  |  |  |  |  |  |  |  |
|                                                                                                    |  |  |  |  |  |  |  |  |
|                                                                                                    |  |  |  |  |  |  |  |  |
|                                                                                                    |  |  |  |  |  |  |  |  |
|                                                                                                    |  |  |  |  |  |  |  |  |
|                                                                                                    |  |  |  |  |  |  |  |  |
|                                                                                                    |  |  |  |  |  |  |  |  |
| Only show selectable layers in this list                                                                                   |  |  |  |  |  |  |  |  |
| Source layer:                                                                                                    |  |  |  |  |  |  |  |  |
| V clc                                                                                                    |  |  |  |  |  |  |  |  |
| Use selected features (0 features selected)                                                                                |  |  |  |  |  |  |  |  |
| Spatial selection method for target layer feature(s):                                                                      |  |  |  |  |  |  |  |  |
| intersect the source layer feature                                                                                         |  |  |  |  |  |  |  |  |
| Apply a search distance                                                                                                    |  |  |  |  |  |  |  |  |
| 6000,000000 Meters -                                                                                                    |  |  |  |  |  |  |  |  |
| About select by location OK Apply Close                                                                                    |  |  |  |  |  |  |  |  |

Intersect

-Pomocník About select by location

Grafické príklady priestorových vzťahov:

.https://desktop.arcgis.com/en/arcmap/late
st/tools/data-management-toolbox/selectby-location-graphical-examples.htm

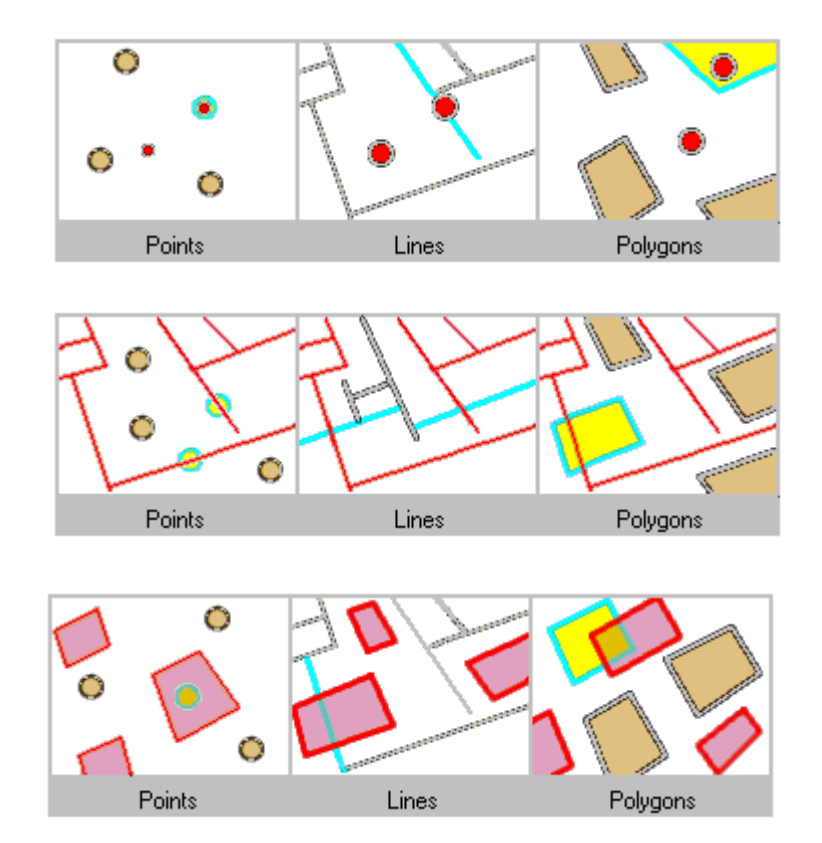

 Výber porovnaním so všetkými/vybranými prvkami vrstvy

 Porovnanie s vybranými je aktívne iba v prípade existujúceho výberu nad referenčnou vrstvou.

 Pre použitie výberu z referenčnej vrstvy je potrebné začiarknuť danú možnosť.

| Select features from one or more target layers based on their location in relation to the features in the source layer.  Selection method:  Select features from  Target layer(s):  C dc  hranice_kraj  Only show selectable layers in this list                                                                                                    |  |  |  |  |  |  |
|----------------------------------------------------------------------------------------------------|--|--|--|--|--|--|
| Selection method:   select features from     Iarget layer(s):     dc   hranice_kraj     Only show selectable layers in this list                                                                                                    |  |  |  |  |  |  |
| select features from       ▼         Iarget layer(s):       ✓         ✓       dc         □ hranice_kraj       □         ✓       □         ✓       □         ✓       □         ✓       □         ✓       □         ✓       □         ✓       □         ✓       □         ✓       □         ✓       □         ✓       □         ✓       □         ✓       □         ✓       □         ✓       □         ✓       □         ✓       □         ✓       □         ✓       □         ✓       □         ✓       □         ✓       □         ✓       □         ✓       □         ✓       □         ✓       □         ✓       □         ✓       □         ✓       □         ✓       □         ✓       □         ✓       □         ✓       □         ✓                                                                                                    |  |  |  |  |  |  |
| Image: Iayer(s):         Image: Iayer(s):         Image: Iayer(s): |  |  |  |  |  |  |
| <ul> <li>✓ dc         <ul> <li>hranice_kraj</li> </ul> </li> <li>□ nly show selectable layers in this list</li> </ul>                                                                                                    |  |  |  |  |  |  |
|                                                                                                    |  |  |  |  |  |  |
|                                                                                                    |  |  |  |  |  |  |
| Only show selectable layers in this list                                                                                                    |  |  |  |  |  |  |
|                                                                                                    |  |  |  |  |  |  |
| Source Invert                                                                                                    |  |  |  |  |  |  |
| Source layer.<br>♦ hranice krai                                                                                                    |  |  |  |  |  |  |
| Use selected features (1 features selected)                                                                                                    |  |  |  |  |  |  |
| Spatial selection method for target layer feature(s):                                                                                                    |  |  |  |  |  |  |
| intersect the source layer feature                                                                                                    |  |  |  |  |  |  |
| Apply a search distance                                                                                                    |  |  |  |  |  |  |
| 6000,000000 Meters -                                                                                                    |  |  |  |  |  |  |
| About select by location OK Apply Close                                                                                                    |  |  |  |  |  |  |

#### Priestorové výbery - ukážky

-Výber obcí nachádzajúcich sa v KSK, podmienkou je vybrať polygón KSK dopredu.

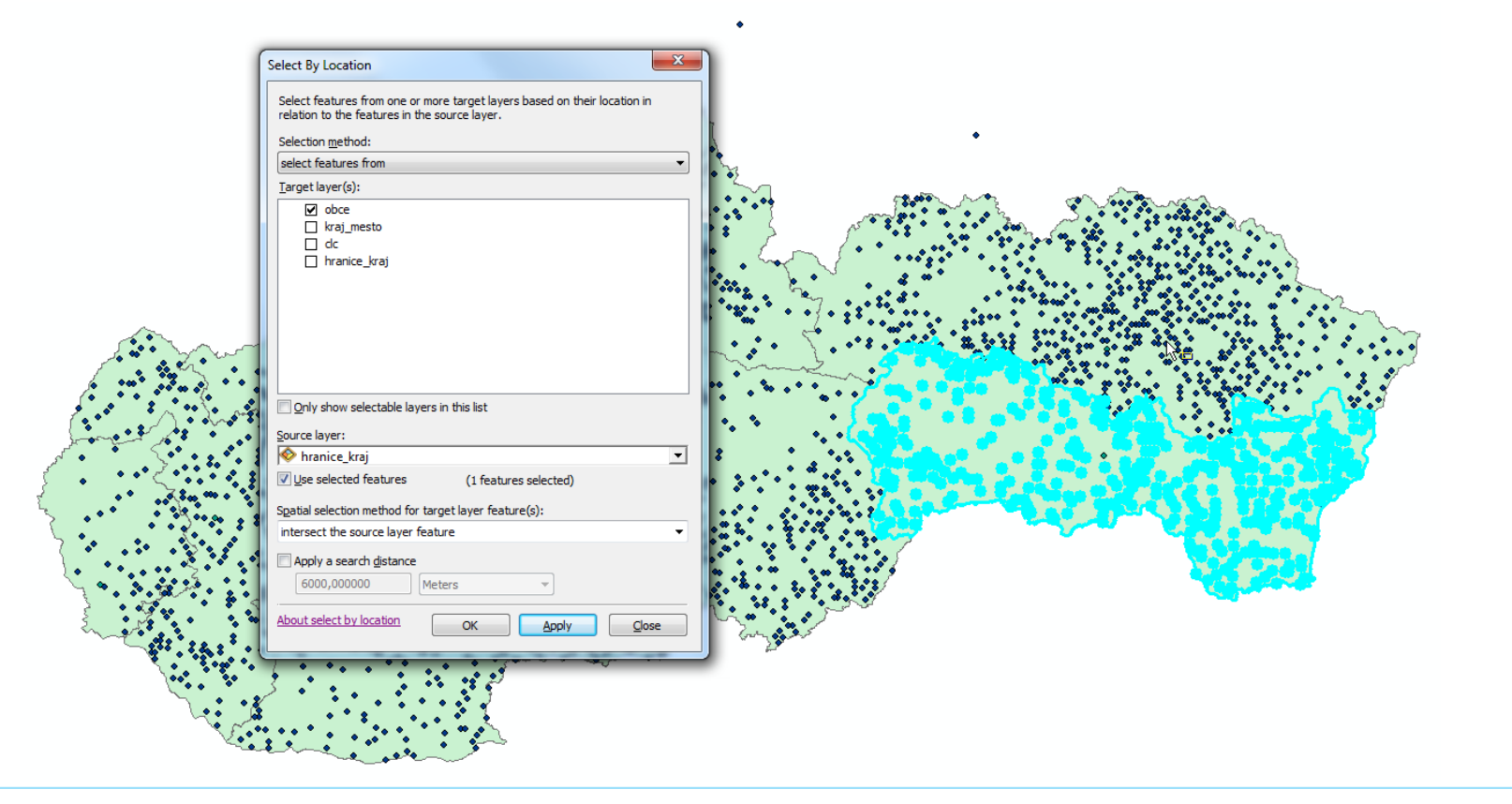

# Priestorové výbery - ukážky

 Výber obcí nachádzajúcich sa v KSK a 10000 m od jeho hranice, podmienkou je vybrať polygón KSK dopredu.

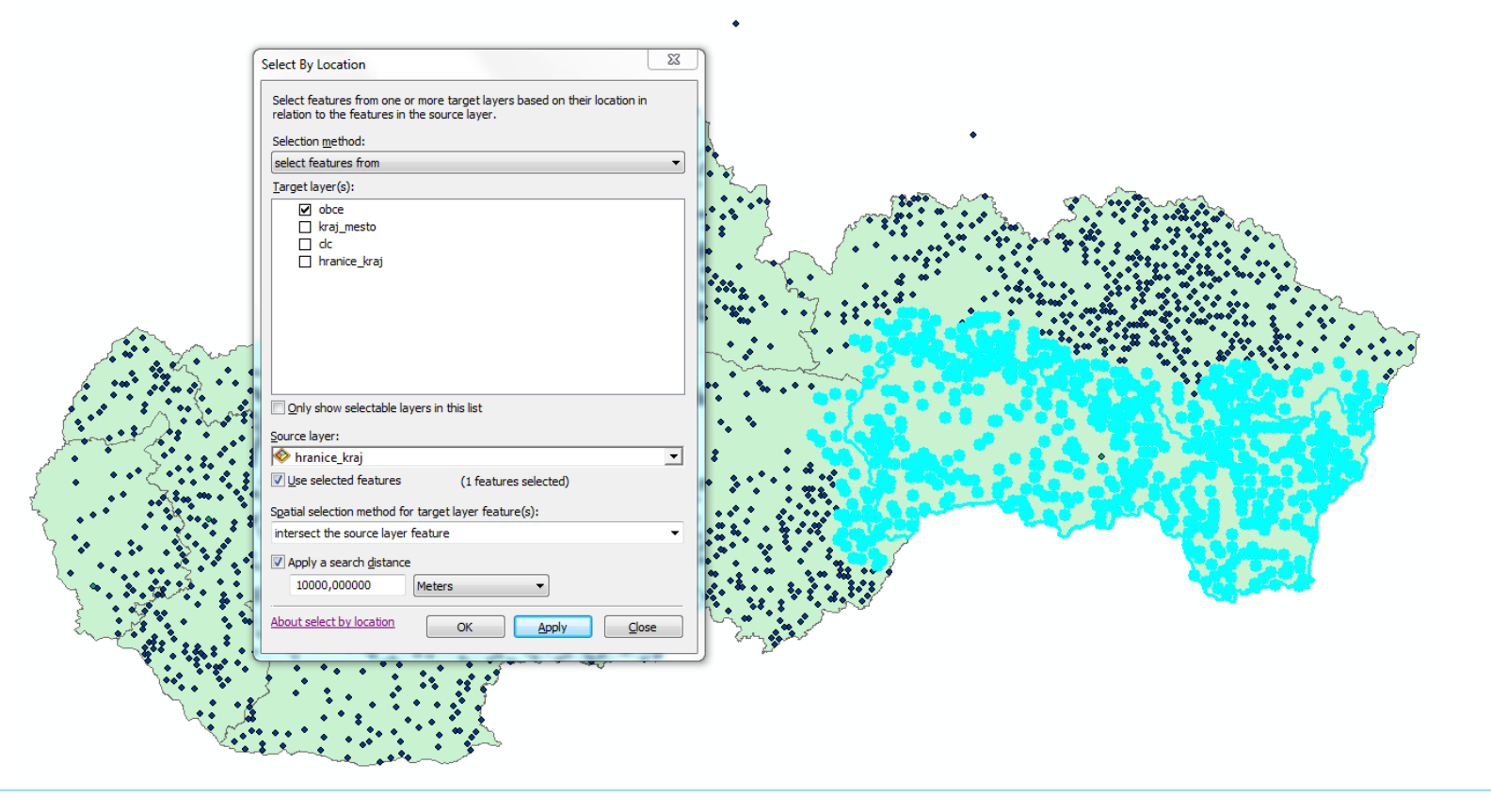

 uloženie vybraných prvkov do novej vrstvy cez kontextové menu vrstvy – Data – Export Data. Formát údajov (shp, geodatabáza,...) je možné zmeniť až po kliknutí na *Browse.*

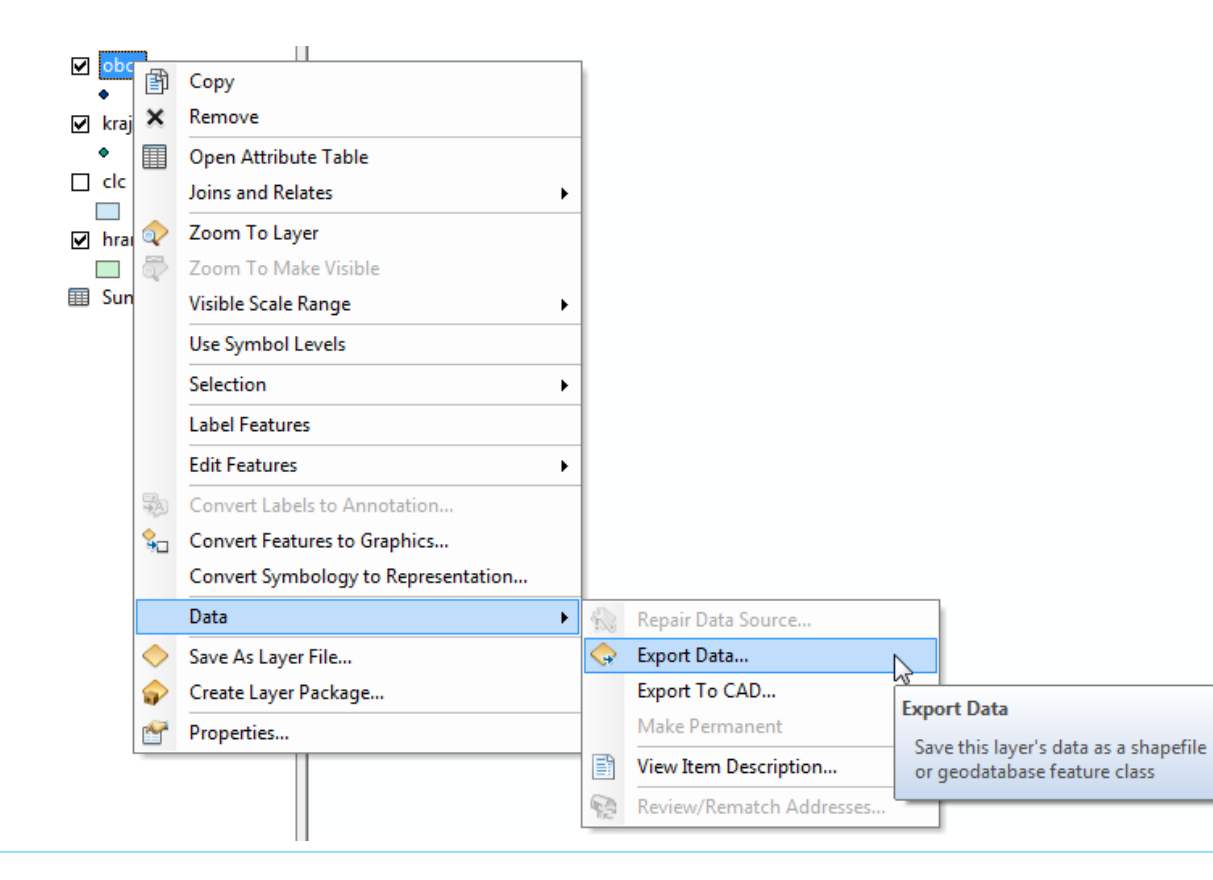

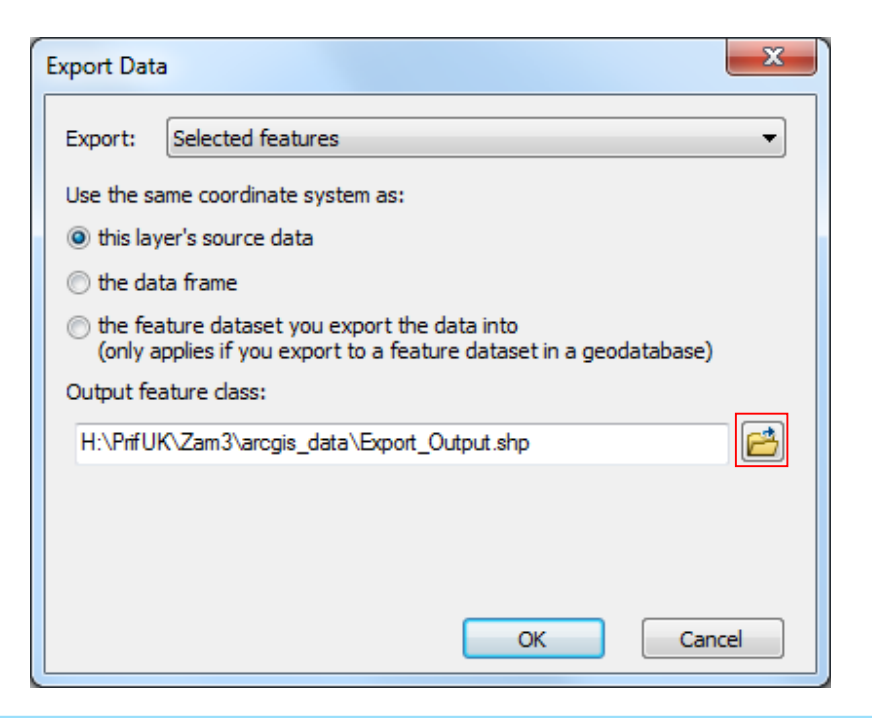

•V menu Selection:

- -Zoom To Selected Features
- -Pan To Selected Features centrovať mapové okno v danej mierke podľa výberu
- -Statistics základná štatistika číselného stĺpca vybraných objektov v danej vsrtve
- -Clear Selected Features
- -Interactive Selection Method voľba interaktívnej práce s výberom

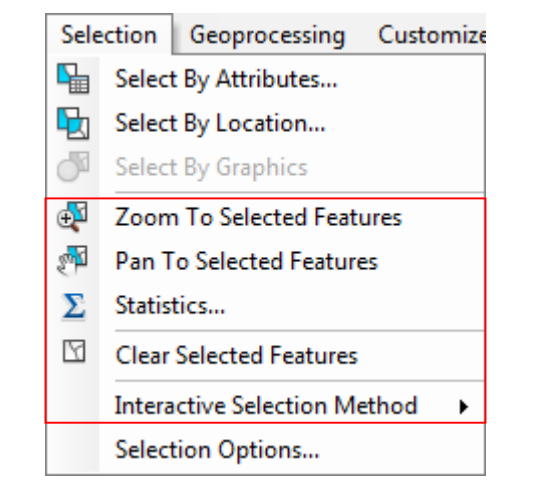

•V menu Selection:

Selection Options

-Štýl výberu pre jednotlivé vrstvy Layer Properties – Selection

| Layer Properties         X           General Source         Selection         Display         Symbology         Fields         Definition Query         Labels         Joins & Relates         Time         HTML Popup           Show selected features: <ul> <li>using the selection color specified in Selection Options</li> </ul> |                                                                  | selected?  Select features partially or completely within the box or graphic(s)  Select features completely within the box or graphic(s)  Select features that the box or graphic(s) are completely within  Clear the selection for invisible layers when a new selection is made |
|----------------------------------------------------------------------------------------------------|------------------------------------------------------------------|----------------------------------------------------------------------------------------------------|
| with this symbol                                                                                                    | Selection Geoprocessing Customize                                | Selection tolerance: 3 pixels 🕅 🗸 🧖 🕨 👔 🥖 🎼                                                                                                    |
| i with this <u>c</u> olor                                                                                                    | Select By Attributes                                             | Choose the color you want selected features to be shown with by default:                                                                                                    |
|                                                                                                    | Select By Location                                               | Scale selection symbols when a reference scale is set                                                                                                    |
|                                                                                                    | Zoom To Selected Features                                        | Warning Threshold<br>Display a warning when performing a 'Select All' or 'Switch Selection' if the number of records is greater than this threshold:                                                                                                    |
|                                                                                                    | <ul> <li>Pan To Selected Features</li> <li>Statistics</li> </ul> | Record Count > 2000                                                                                                    |
|                                                                                                    | Clear Selected Features                                          | Save layers with their current selections                                                                                                    |
|                                                                                                    | Interactive Selection Method                                     | OK Cancel                                                                                                    |
| OK Zrušiť P <u>o</u> užiť                                                                                                    | Selection Options                                                |                                                                                                    |

38

X

Selection Options

Interactive selection

When you select features with the selection tools, the Select By

Graphics command, or the Edit tool, how do you want features to be

🔊 🗸 🛌

Kontextové menu vrstvy – Selection –
 Create Layer From Selected Features –
 neuloží prvky do novej vrstvy (fyzicky
 na disk), ale vytvorí vrstvu v projekte
 (tzv. selekcia/selection), ktorú je
 možné ďalej používať pri priestorových
 výberoch

|   | 1          | · -                                  |   | _                                   |                                                   |        |  |
|---|------------|--------------------------------------|---|-------------------------------------|---------------------------------------------------|--------|--|
|   | đ          | Сору                                 |   |                                     |                                                   |        |  |
|   | ×          | Remove                               |   |                                     |                                                   |        |  |
|   |            | Open Attribute Table                 |   | 1                                   |                                                   |        |  |
|   |            | Joins and Relates                    | • |                                     |                                                   |        |  |
|   | $\Diamond$ | Zoom To Layer                        |   | 1                                   |                                                   |        |  |
|   | \$         | Zoom To Make Visible                 |   |                                     |                                                   |        |  |
|   |            | Visible Scale Range                  | • |                                     |                                                   |        |  |
|   |            | Use Symbol Levels                    |   | 1                                   |                                                   |        |  |
|   |            | Selection                            | × | Ð                                   | Zoom To Selected Features                         |        |  |
|   |            | Label Features                       |   | <b>P</b>                            | Pan To Selected Features                          |        |  |
|   |            | Edit Features                        | × | Ø                                   | Clear Selected Features                           |        |  |
|   | A          | Convert Labels to Annotation         |   | 2                                   | Switch Selection                                  |        |  |
|   | <b>%</b>   | Convert Features to Graphics         |   | Y                                   | Select All                                        |        |  |
|   |            | Convert Symbology to Representation. |   |                                     | Make This The Only Selectable Layer               |        |  |
|   |            | Data                                 | × |                                     | Copy Records For Selected Features                |        |  |
|   | $\diamond$ | Save As Layer File                   |   |                                     | Annotate Selected Features                        |        |  |
|   | ₽          | Create Layer Package                 |   | Create Layer From Selected Features |                                                   |        |  |
|   | <b>P</b>   | Properties                           |   |                                     | Open Table Showing Create Layer From Selected     |        |  |
| 4 |            |                                      |   | 1                                   | Create a new layer containin<br>selected features | ig the |  |

#### Obmedzenie zobrazovania prvkov/filter

 Filter zobrazovania prvkov vrstvy pomocou atribútového výberu: Layer Properties – Definition Query

- *Query Builder* na vytvorenie dopytu

| Layer Properties    |                          |                  |                |                 |           | ×     |
|---------------------|--------------------------|------------------|----------------|-----------------|-----------|-------|
| General Source Sele | ection Display Symbology | Fields Definitio | n Query Labels | Joins & Relates | Time HTMI | Popup |
| Definition Query:   |                          |                  |                |                 |           |       |
| "KRAJ_ID"> 4        |                          |                  |                |                 |           |       |
|                     |                          |                  |                |                 |           |       |
|                     |                          |                  |                |                 |           |       |
|                     |                          |                  |                |                 |           |       |
|                     |                          |                  |                |                 |           |       |
|                     |                          |                  |                |                 |           |       |
|                     |                          |                  |                |                 |           |       |
| Query Builder       |                          |                  |                |                 |           |       |
|                     |                          |                  |                |                 |           |       |
|                     |                          |                  |                |                 |           |       |
|                     |                          |                  |                |                 |           |       |
|                     |                          |                  |                |                 |           |       |
|                     |                          |                  |                |                 |           |       |
|                     |                          |                  |                |                 |           |       |
|                     |                          |                  |                |                 | ıčit'     | oužiť |
|                     |                          |                  |                |                 |           | JUZIL |